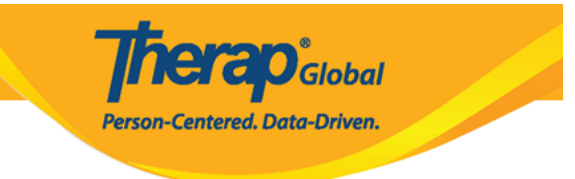

# **Crear nuevo T-Log**

Los usuarios con el rol **Entrada de T-Log** pueden crear T-Logs.

1. Haga clic en la pestaña **Individual** del Tablero.

| Por hacer                 | Modules                                                                  |   | Mediano | Bajo |
|---------------------------|--------------------------------------------------------------------------|---|---------|------|
| Individual                | 🔶 T-Log - Nuevo   Buscar                                                 |   |         |      |
| Salud                     | Vista                                                                    | - | -       | 2    |
| Agencia                   | A Informes de eventos generales (GER) - Nuevo<br>  Buscar<br>Seguimiento |   | 1       | 1    |
| Facturación               | 💠 Datos del ISP - Nuevo   Buscar                                         |   |         |      |
| Administrador             | Confirmar                                                                |   | 3       |      |
| Informes de<br>la agencia | Documento de evaluaciÃ <sup>3</sup> n<br>Borrador                        |   | 6       |      |

2. Haga clic en el enlace **Nuevo** al lado de T-Log.

| Por hacer     | Cuidados                        |                                                              |
|---------------|---------------------------------|--------------------------------------------------------------|
| Individual    | T-Log Muevo   Buscar   Archivar |                                                              |
| Salud         | Nota de casos                   | Nuevo   Buscar   Archivar  <br>PDF masivo                    |
| Agencia       | Informes de eventos generales   | Nuevo   Buscar                                               |
| Facturación   | (GER)                           | Nuevo   GER no abordados                                     |
| Administrador | Resolución GER                  | Resoluciones abiertas  <br>Investigaciones abiertas   Buscar |

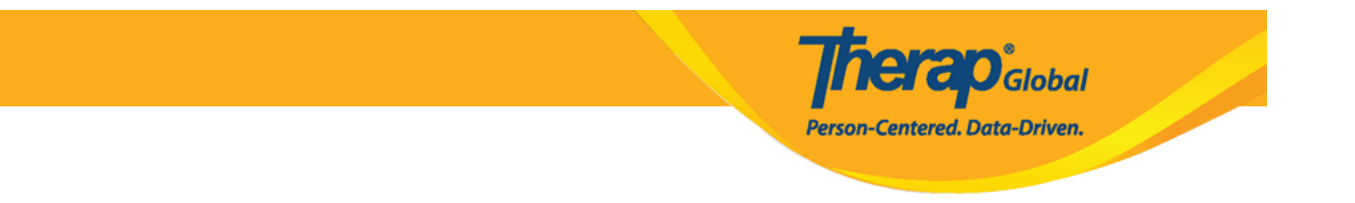

#### 3. Seleccione un programa de la página Seleccione un programa para T-Log.

#### F G H J K L M N O P Q R S T U V W X Y Z All A в С DE 1 Records Filter 15 Número de centro Nombre del ID del \* \$ \$ programa Nombre del sitio Tipo de programa de costes programa (Demo) Academic Therap Global Demonstration Provider Preschool 02 Activities (Demo) Education and (Demo) TG Center for Children With Individualized Skills 123 Development Special Needs Development Aarambha Basic School AutismCare Nepal Society Dhading 24-hour Residential 01 (DEMO) ADD DEMO Program ADD International Bangladesh Monitoring 1 Beginners Day Shift DEMO SITE (BD) School 01 Showing 1 to 5 of 5 entries . .

## Seleccione un programa para T-Log

4. Haga clic en el Nombre de la Persona para quien se creará el T-Log.

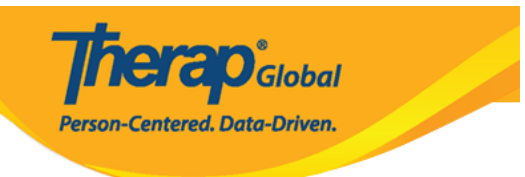

# Lista individual

| Crear T-Log sin individuo | D                             |                                  |                     |
|---------------------------|-------------------------------|----------------------------------|---------------------|
| Programa: (Demo) E        | ducation and Development ((De | emo) TG Center for Children With | n Special Needs)    |
| AII A B C D               | E F G H I J K L M             | 1 N O P Q R S T U                | V W X Y Z           |
| Filter                    |                               |                                  | 15 v Records        |
| Apellido 🔺                | Primer nombre 🗢               | ID del individuo                 | Fecha de nacimiento |
| Abraham                   | Isaac                         |                                  | 02/01/2011          |
| Basnet                    | Sima                          |                                  | 01/01/2014          |
| Chowdhury                 | Niloy                         |                                  | 01/01/2010          |
| Fernandez                 | Luis                          |                                  | 01/10/2000          |
| José                      | María                         |                                  | 01/10/2000          |
| Maria                     | Putri                         |                                  | 01/01/2010          |
| Mary                      | Angela                        |                                  | 05/01/2010          |
| Showing 1 to 7 of 7 entri | es                            |                                  |                     |

Después de seleccionar, aparecerá una página de **T-Log** individual.

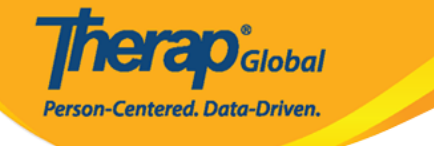

### T-Log Nuevo O

| Individual                                           | Luis Fernandez                                   | Programa                      | (Demo) Education and Development  |
|------------------------------------------------------|--------------------------------------------------|-------------------------------|-----------------------------------|
| Ingresado por                                        | Sonia Afreen, Assistant Teacher                  |                               |                                   |
| * Tipo                                               | Health Notes Follow-up                           | 🗌 Behavior 🔲 Contacts 🔲 Gener | ral                               |
| Nivel de<br>notificación                             | Low ~                                            |                               |                                   |
| * Resumen                                            |                                                  |                               |                                   |
| Descripción                                          |                                                  |                               |                                   |
| Tiempo adentro<br>Persona que<br>informó<br>Adjuntos | About 10000 characters left<br>hh:mm a<br>Search | Tiempo afuera<br>Informado el | hh:mm a 💿<br>MM/DD/YYYY hh:mm a 🚞 |
| Documento<br>adjunto<br>Fotografía                   | Add File Scan File                               |                               |                                   |
| Cancelar Atrás                                       |                                                  |                               | Enviar                            |

5.

• Seleccione el **Tipo** de T-Log haciendo clic en la casilla de verificación. Se pueden seleccionar varias casillas de verificación, pero se requiere que seleccione al menos una. El tipo T-log puede ser útil en futuras búsquedas.

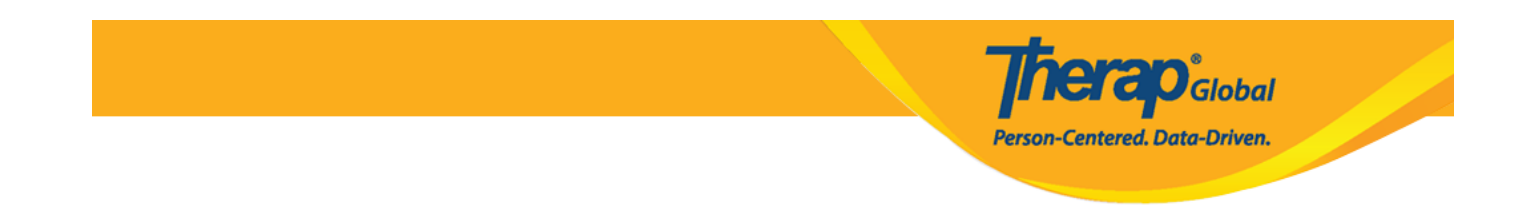

• Seleccione el **Nivel de notificación** apropiado de Alto, Medio o Bajo según la importancia de la información.

|                          | 🗌 Health 🗹 Notes 📄 Follow-up 📄 Behavior 📄 Contacts 📄 General |
|--------------------------|--------------------------------------------------------------|
| Nivel de<br>notificación | Medium ~                                                     |

6.

- Ingrese un breve resumen o título para el T-Log en el campo **Resumen**.
- Escriba el contenido principal del T-Log en el campo **Descripción**.

| * Resumen   | Dibujo                                                   |
|-------------|----------------------------------------------------------|
| Descripción | Hoy en la clase de dibujo Luis hizo un dibujo muy bonito |
|             |                                                          |
|             |                                                          |
|             |                                                          |

7. Haga clic en el icono del reloj junto a las secciones **Tiempo de adentro** y **Tiempo afuera** para mencionar el intervalo de tiempo de la información. (La función "Tiempo de entrada/tiempo de salida" es opcional y se puede habilitar desde la sección T-Log dentro de las **Preferencias** del proveedor disponible en la pestaña de "administrador").

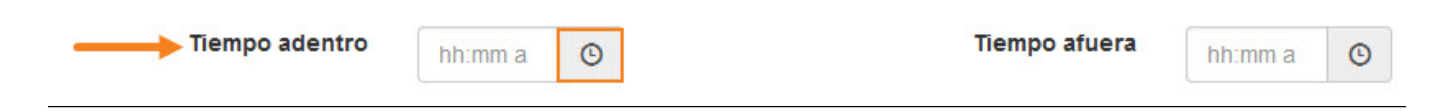

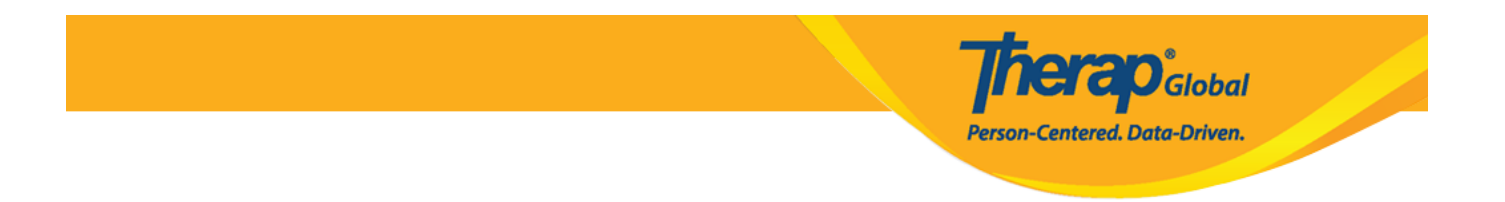

8. El módulo T-log tiene varios campos y características opcionales que puede elegir completar:

- El sistema incluye automáticamente el nombre del usuario como creador del T-Log. Puede escribir el nombre del reportero en la sección **Persona que Informó** si la información es reportada por cualquier otro usuario.
- El sistema registra automáticamente la fecha en que completa el T-log, pero puede hacer clic en el ícono **Calendario** junto a la sección **Informado** el para seleccionar la fecha del informe.

El sistema registra automáticamente la hora en que completa el T-log, pero puede hacer clic en el ícono **Reloj** debajo del calendario para seleccionar la hora del informe.

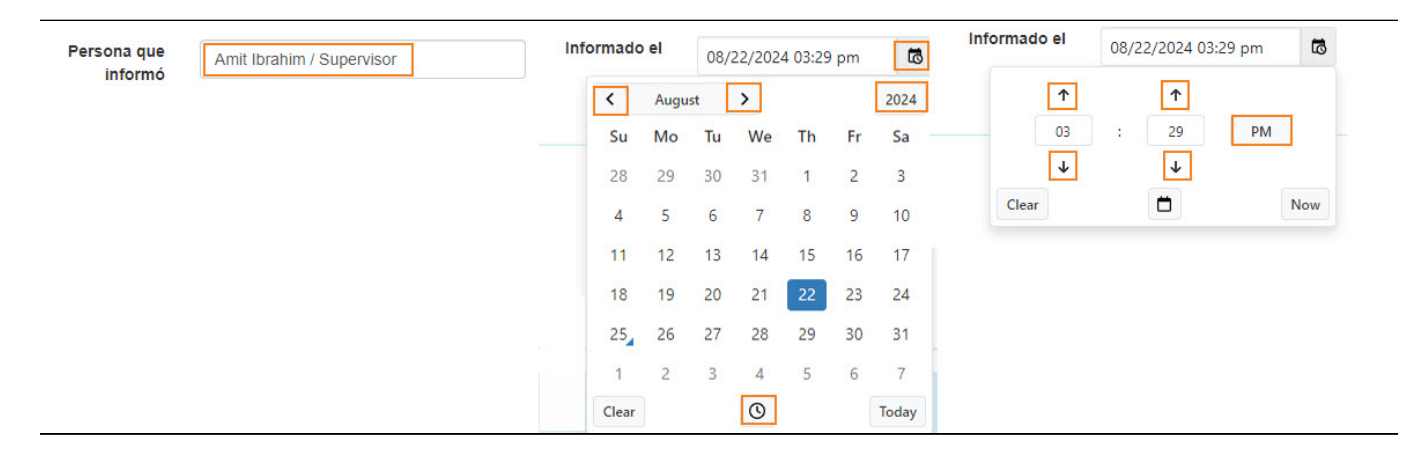

- 9. También tiene las funciones opcionales para agregar un documento o una foto al T-log.
  - Puede hacer clic en el botón Add File or Scan File junto a Documento adjunto para adjuntar un archivo.
  - Puede hacer clic en el botón Add Image junto a Fotografía para adjuntar una imagen.

| Adjuntos             |                    |  |
|----------------------|--------------------|--|
| Documento<br>adjunto | Add File Scan File |  |
| Fotografía           | Add Image          |  |

**NERO**Global

Person-Centered. Data-Driven.

N: B: El tamaño máximo del archivo y la foto debe ser de 3 mb.

10. Si se completaron todos los campos necesarios, haga clic en el botón **Enviar** en la esquina inferior derecha del formulario.

| Cancelar Atrás |
|----------------|
|----------------|

11. Después de hacer clic en el botón Enviar, se mostrará un mensaje de éxito.

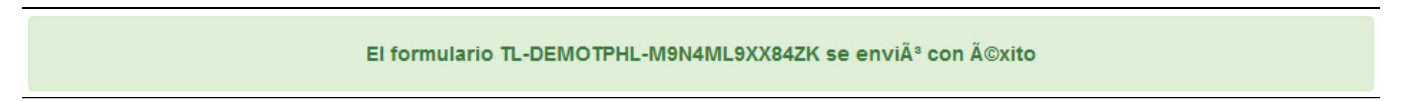